## Przenikanie warstw (dwóch zdjęć) -ćwiczenie w Gimpie (czytaj z uwagą!)

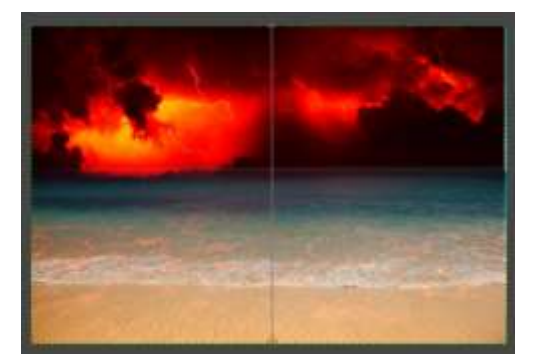

1. Otwórz i zapisz na pulpicie dwa zdjęcia do zastosowania efektu. Możesz wykorzystać moje z poniższych linków:

Zdjęcie pierwsze oraz Zdjęcie drugie

- 2. Pierwsze zdjęcie "otwórz" w Gimpie a drugie otwórz jako "nową warstwę" w Gimpie.
- 3. Zdjęcie numer 2 jest mniejsze nieco od pierwszego dlatego wybierz "skalowanie" aby je powiększyć tak aby zakryło zdjęcie nr 1 (menu-WARSTWA/ SKALUJ WARSTWĘ)
- 4. Możesz też zastosować wyrównanie wymiaru warstw (menu-WARSTWA/ DOPASUJ WARSTWĘ DO WYMIARU OBRAZU).
- 5. W oknie z warstwami: (dla pierwszej od góry warstwy fot.1) przy pomocy prawego przycisku wybierz opcję "zastosuj maskę warstwy"(fot.2) na "zaznaczenie (fot.3)

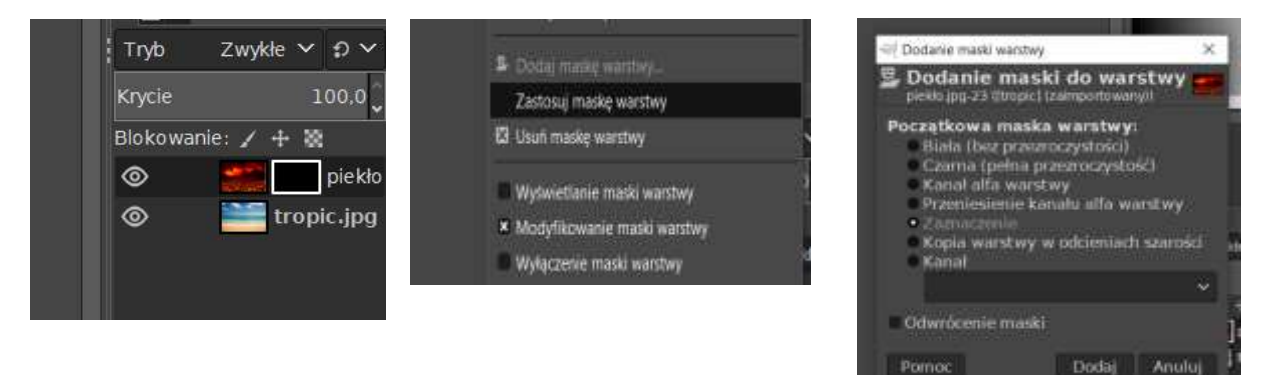

6. Następnie wybierz w przyborniku narzędzie GRADIENT (może być tam gdzie jest ikona WYPEŁNIENIE KUBEŁKIEM. Wyszukaj w ustawieniach narzędzia gradient o nazwie DEFAULT (czarno-biały)

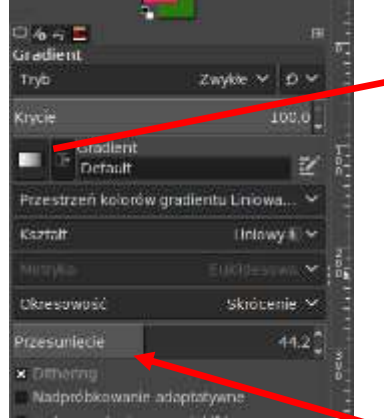

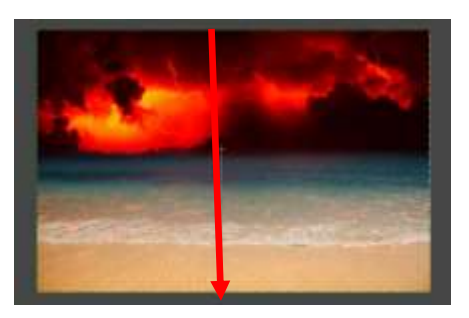

7. Przeciągnij następnie linię gradientu na widocznej warstwie obrazu z góry na dół (tak jakbyś chciał(a) przeciąć go na pół. Spróbuj pobawić się parametrem "przesunięcie" aby uzyskać najlepszy efekt przejścia.